#### cSurvey

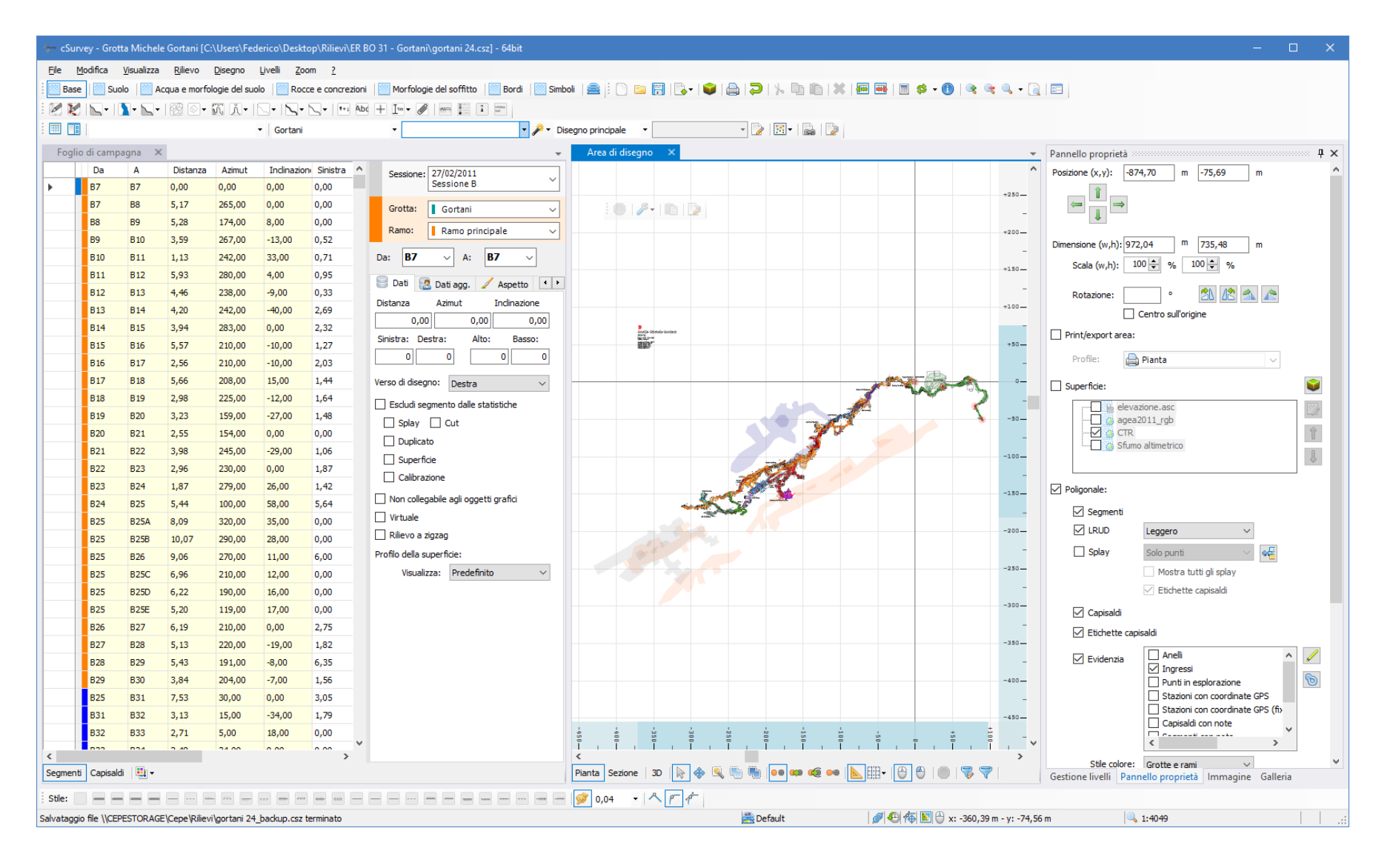

F. Cendron, M. Corvi - 2018

### Requisiti

#### • Windows

- XP service pack 3 -
- Vista 🔺
- Windows 7 etc.
- 32 bit o 64 bit
- Therion
  - Config. automatica
  - Manuale (File | Impostazioni)

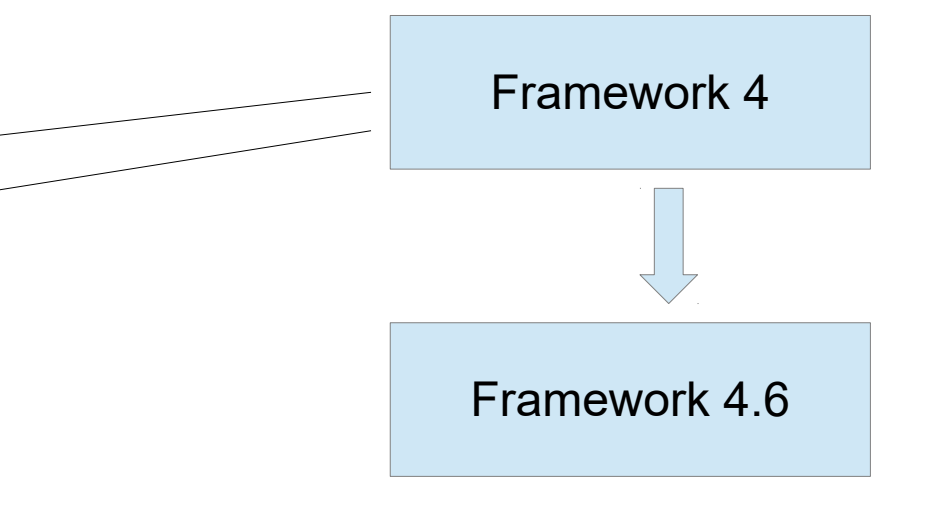

# Introduzione

# Oggetti

- Grotte (nome, catasto, colore)
- Rami (nome, colore)
- Sessioni
- Segmenti
  - grotta, ramo, sessione
  - capisaldi, dati, Irud, flags, extend, colore, note, immagini
  - "non-collegabile"

Rigenera capisaldi Elimina orfani

- Capisaldi
  - Nome, X-Y-Z, entrata, tipo, alias, gps, simbolo, etichetta (dim, pos), "ignora", note, immagine
  - Collegamento
- Caposaldo origine (per la riduzione)

# Oggetti grafici

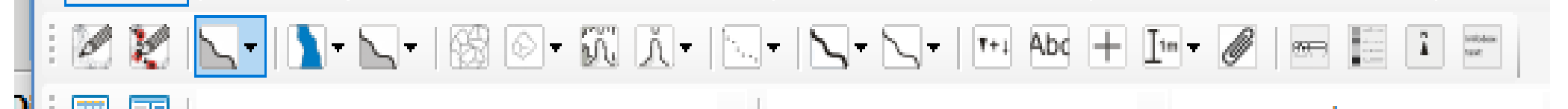

- immagine e sketch
- linea
- area, area invertita
- clipart
- simbolo
- testo
- quota
- sezione trasversale
- Associati a grotta/ramo
- Punti di collegamento a segmenti della poligonale

Mosta collegamenti

JPG, TIF, GIF, BMP, PNG

Layers

Con capisaldi

• base: immagini e sketch

- suolo: generico, argilla, ciotoli
- acqua: acqua, curva, pozzo, gradiente, meandro
- rocce: roccia, concrezioni
- soffitto: camino, meandro
- bordi: pareti, margine-cavita'
- simboli: simboli, testo, sezioni, quote

|   | Gestione livelli |                         |                         |                             |                       | Ψ×  |
|---|------------------|-------------------------|-------------------------|-----------------------------|-----------------------|-----|
| • |                  |                         |                         |                             |                       |     |
|   |                  |                         |                         |                             | Di Proprie            | età |
|   |                  |                         |                         |                             | 🍋 Selezio             | na  |
|   | Тіро             |                         |                         | A                           | Nome                  | Grc |
|   | ⊕- Base          | $\checkmark$            |                         |                             | Base                  |     |
|   | FreeHandArea     | $\overline{\nabla}$     |                         | 1                           | 501                   | mer |
|   | - FreeHandArea   | $\overline{\checkmark}$ | $\checkmark$            | 2                           |                       | meg |
|   |                  | $\checkmark$            | $\checkmark$            | $\mathcal{B}^{\mathcal{F}}$ |                       | meç |
|   | - FreeHandArea   | $\checkmark$            | $\checkmark$            | *                           |                       | meç |
|   | - FreeHandArea   | $\leq$                  | $\leq$                  | 4                           |                       | meç |
|   | FreeHandArea     | $\leq$                  |                         | 1                           |                       | mer |
|   | FreeHandArea     | V                       | V                       | Ś.                          |                       | mec |
|   | - FreeHandArea   | $\checkmark$            | $\checkmark$            | 6                           |                       | meg |
|   | - FreeHandArea   | $\checkmark$            | $\checkmark$            | 1                           |                       | meç |
|   | - FreeHandArea   | $\checkmark$            | $\checkmark$            | 2                           |                       | meç |
|   | - FreeHandArea   | $\leq$                  | $\leq$                  | ₹<br>i                      |                       | meç |
|   | FreeHandArea     |                         |                         | 1                           |                       | meç |
|   | FreeHandArea     | $\overline{\mathbf{A}}$ | $\overline{\mathbf{A}}$ | *                           |                       | meg |
|   | - FreeHandArea   |                         | $\checkmark$            | ÷                           |                       | meg |
|   |                  | $\checkmark$            | $\checkmark$            | 1                           |                       | meç |
|   | FreeHandArea     | $\checkmark$            | $\checkmark$            | ₩.                          |                       | meç |
|   | WaterAndFloor    |                         | $\leq$                  |                             | Water and floor mor   |     |
|   | RocksAndConcr    | $\leq$                  |                         |                             | Rocks and concretions |     |
|   | Borders          | V                       | V                       |                             | Borders               |     |
|   | 🕀 🔤 Signs        |                         |                         |                             | Signs                 |     |
|   |                  |                         |                         |                             |                       |     |
|   |                  |                         |                         |                             |                       |     |
|   |                  |                         |                         |                             |                       |     |
|   |                  |                         |                         |                             |                       |     |
|   |                  |                         |                         |                             |                       |     |
|   |                  |                         |                         |                             |                       |     |
|   |                  |                         |                         |                             |                       |     |
|   |                  |                         |                         |                             |                       |     |
|   |                  |                         |                         |                             |                       |     |
| * |                  |                         |                         |                             |                       |     |
|   | <                |                         |                         |                             |                       | >   |

Gestione livelli Pannello proprietà Immagine Galleria

#### Editing e selezione

- Linee e aree = sequenze di punti
- Selezione
  - solo su livello attivo
  - Spostamento (UL corner)
  - zoom, shear (altri)

Punto iniziale arancio

Oggetti linee, aree, aree invertite possono esser uniti oppure. spezzati.

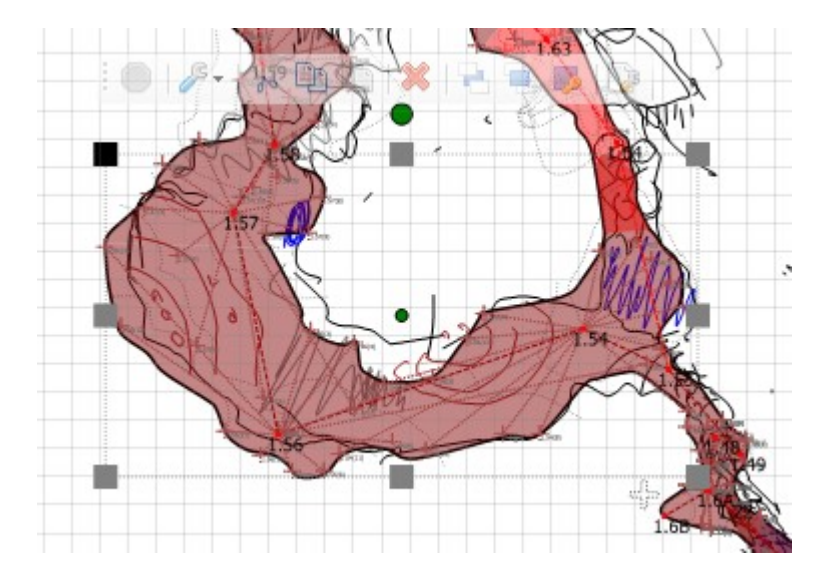

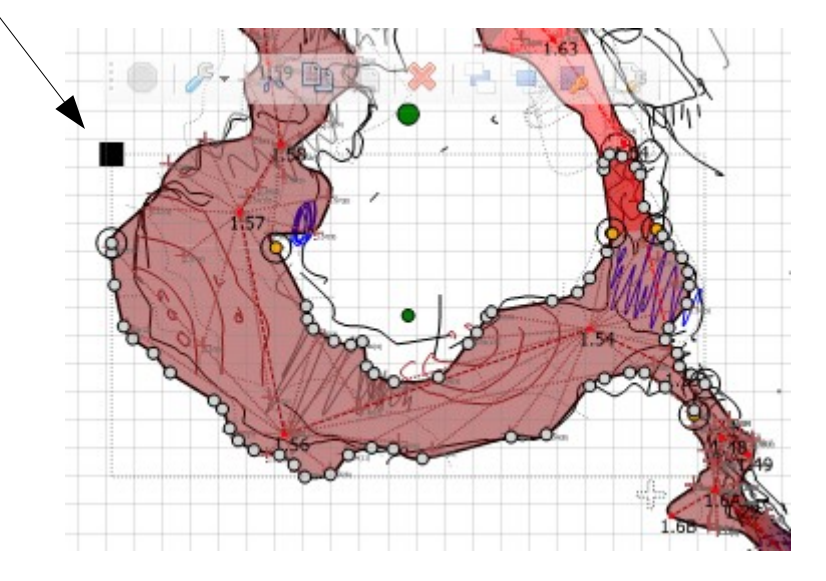

# Editing

| Left click          | selezione                                 |
|---------------------|-------------------------------------------|
| CTRL + drag         | Sposta il disegno                         |
| SHIFT + click       | Multiselezione (solo livello attivo)      |
| SHIFT + ALT + click | Multiselezione su piu' livelli            |
| SHIFT CTRL          | Zoom at                                   |
| ALT + click         | Selezione segmento poligonale piu' vicino |

# Tutorial

#### Impostazioni generali

- Gruppo/i
- Rilevatore/i
- Disegnatore/i

• Opzioni di calcolo

- Opzioni di disegno
  - Qualita'
  - Griglia e righelli
  - Tipo di linee
  - Metodo spostamento oggetti
  - Tipo zoom

Meglio non automatico per grossi rilievi

# File rilievo (1)

Deve essere univoco

- ID <sup>2</sup>
- Nome, Rif. Catasto, Descrizione
- Opzioni generali: gruppo, rilevatori, disegnatore
- Opzioni calcolo:
  - caposaldo origine
  - inversioni (relative o assolute)
  - warping (modifica automatica disegno con poligonale)
  - correzione Nord
- Opzioni misura: unita', Nord (e declinazione), tipo LRUD

# File rilievo (2)

• Sessioni di rilievo

Anche "precisione"

- data, descrizione
- opzioni generali e misura specifiche
- Grotte (struttura gerarchica con rami e sottorami)
  - nome, rif. catasto, colore
- Personalizzazione scheda
- Posizione geografica (per localizzazione)
  - Caposaldo riferimento
  - Latitudine, longitudine e altitudine
- Personalizzazione disegno (scale)

# Dati di poligonale

#### Replica dati:

- sessione
- grotta, ramo
- Ogni dato deve essere associato ad una grotta/ramo
- Da, A, distanza, direzione, pendenza, LRUD, inverti, escludi

| battuta   | Foglic | o di campa | igna × |          |        |             |          |        |      |       |              |              | -                                    |
|-----------|--------|------------|--------|----------|--------|-------------|----------|--------|------|-------|--------------|--------------|--------------------------------------|
| Duttidita |        | Da         | Α      | Distanza | Azimut | Inclinazion | Sinistra | Destra | Alto | Basso | Dx/sx        | Escludi      | ▲ Sessione: 15/08/2015               |
|           | •      | 1.0        | 1.1    | 3,30     | 110,27 | -23,63      | 0,00     | 0,00   | 0,00 | 0,00  | $\checkmark$ |              | Brozzi Cendron Marzucco 🎽            |
|           |        | 1.0        | 1.0(1) | 0,80     | 185,53 | 1,65        | 0,00     | 0,00   | 0,00 | 0,00  |              | $\checkmark$ | Grotta: megara 🗸                     |
|           |        | 1.0        | 1.0(2) | 0,72     | 7,29   | -83,08      | 0,00     | 0,00   | 0,00 | 0,00  |              | $\checkmark$ |                                      |
|           |        | 1.0        | 1.0(3) | 1,44     | 139,78 | -5,86       | 0,00     | 0,00   | 0,00 | 0,00  |              | $\checkmark$ | Ramo nuovo                           |
|           |        | 1.0        | 1.0(4) | 2,48     | 124,13 | -0,32       | 0,00     | 0,00   | 0,00 | 0,00  |              | $\checkmark$ | Da: 1.0 V A: 1.1 V                   |
| splay     |        | 1.0        | 1.0(5) | 2,49     | 104,78 | -2,77       | 0,00     | 0,00   | 0,00 | 0,00  |              | $\checkmark$ |                                      |
|           |        | 1.0        | 1.0(6) | 0,76     | 210,49 | 22,23       | 0,00     | 0,00   | 0,00 | 0,00  |              | $\checkmark$ | 📑 Dati agg. 🧹 Aspetto                |
|           |        | 1.0        | 1.0(7) | 1,34     | 268,22 | 9,86        | 0,00     | 0,00   | 0,00 | 0,00  |              | $\checkmark$ | Distanza Azimut Inclinazione         |
|           |        | 1.0        | 1.0(8) | 4,61     | 288,49 | -3,46       | 0,00     | 0,00   | 0,00 | 0,00  |              | $\checkmark$ | 3,30 110,27 -23,63                   |
|           |        | 1.0        | 1.2    | 3,09     | 292,48 | -1,11       | 0,00     | 0,00   | 0,00 | 0,00  |              |              | Sinistra: Destra: Alto: Basso:       |
|           |        | 1.2        | 1.2(1) | 0,60     | 193,64 | 4,11        | 0,00     | 0,00   | 0,00 | 0,00  |              | $\checkmark$ |                                      |
|           |        | 1.2        | 1.2(2) | 0,93     | 196,51 | -29,40      | 0,00     | 0,00   | 0,00 | 0,00  |              | $\checkmark$ | Verso di disegno: Sinistra 🗸 🗸       |
|           |        | 1.2        | 1.2(3) | 0,79     | 316,60 | -2,33       | 0,00     | 0,00   | 0,00 | 0,00  |              | $\checkmark$ | Escludi segmento dalle statistiche   |
|           |        | 1.2        | 1.2(4) | 1,64     | 271,23 | 2,91        | 0,00     | 0,00   | 0,00 | 0,00  |              | $\checkmark$ |                                      |
|           |        | 1.2        | 1.2(5) | 0,78     | 257,41 | -13,44      | 0,00     | 0,00   | 0,00 | 0,00  |              | $\checkmark$ |                                      |
|           |        | 1.2        | 1.3    | 5,20     | 246,17 | -22,92      | 0,00     | 0,00   | 0,00 | 0,00  |              |              |                                      |
|           |        | 1.3        | 1.3(1) | 0,74     | 0,31   | -3,64       | 0,00     | 0,00   | 0,00 | 0,00  |              | $\checkmark$ |                                      |
|           |        | 1.3        | 1.3(2) | 0,72     | 56,67  | 82,98       | 0,00     | 0,00   | 0,00 | 0,00  |              | $\checkmark$ |                                      |
|           |        | 1.3        | 1.3(3) | 0,66     | 25,77  | -87,19      | 0,00     | 0,00   | 0,00 | 0,00  |              | $\checkmark$ | Non collegabile agli oggetti grafici |
|           |        | 1.3        | 1.3(4) | 1,36     | 315,98 | -31,26      | 0,00     | 0,00   | 0,00 | 0,00  |              | $\checkmark$ | Virtuale                             |
|           |        | 1.3        | 1.3(5) | 1,35     | 119,77 | 45,86       | 0,00     | 0,00   | 0,00 | 0,00  |              | $\checkmark$ | Rilievo a zigzag                     |
|           |        |            |        |          |        |             |          |        |      |       |              |              |                                      |

#### Capisaldi

- nome
- X, Y, Z
- aspetto, posizione etichetta
- alias

Ingressi

- localizzazione
- Collegamenti (x la sezione)

|        | +21-       | Caposaldo:       |                            | <b>1</b>  | ^            |
|--------|------------|------------------|----------------------------|-----------|--------------|
|        | +19-       | Nome             | 1.10                       |           |              |
|        | +18-       | x                | 4,69 m                     |           |              |
|        | +17-       | Y                | 0,42 m                     |           |              |
|        | +16-       | Z/Dislivello (da | 8,83 m                     |           |              |
|        | +14-       | Punto esterno    | No                         |           |              |
|        | +13-       | Latitudine       | 43° 52' 13.305" N          |           |              |
|        | +12-       | Longitudine      | 18° 48' 21.545" E          |           |              |
|        | +11        | Altitudine       | 809 m                      |           |              |
|        | +9         | Vicini: Spla     | y                          | <b>\$</b> | 3            |
| FH7    | +7         | Nome             | Distanza <mark>(</mark> m) |           | ^            |
| NTH    | +5-        | 1.1              | 10,01                      |           |              |
| TATH   | 74/14-     | 16.A             | 10,01                      |           |              |
| 048    |            | 1.7              | 10,04                      |           |              |
| 4.17   | +1=        | 1.0              | 12,70                      |           |              |
| - Alle | 4 0-       | 1.2              | 14,67                      |           |              |
| 10 21  | /1.100 -1_ | 1 4 4 4          | 15.05                      |           | $\mathbf{v}$ |

| Area   | a di disegno  |    |    | Foglio | di c | ampagna    |     | ×                          |
|--------|---------------|----|----|--------|------|------------|-----|----------------------------|
|        | Caposaldo     | Co | No |        | ^    | Caposaldo  | 0:  | 1.0                        |
| •      | 1.0           |    |    |        |      |            |     |                            |
|        | 1.0(1)        |    |    |        |      | 📒 Dati     | E   | 🙎 Dati agg. 🧹 Aspetto 💶 🕨  |
|        | 1.0(2)        |    |    |        |      | Ingresso:  |     | No ×                       |
|        | 1.0(3)        |    |    |        |      |            |     | Mostra simbolo ingresso    |
|        | 1.0(4)        |    |    |        |      | Tipo:      |     | Nep definite               |
|        | 1.0(5)        |    |    |        |      |            |     |                            |
|        | 1.0(6)        |    |    |        |      |            | alo | o speciale                 |
|        | 1.0(7)        |    |    |        |      | 📋 Inizio ( | pos | sibile tratto da esplorare |
|        | 1.0(8)        |    |    |        |      |            | di  | un rilievo a zigzag        |
|        | 1.1           |    |    |        |      |            | Ali | as                         |
|        | 1.10          |    |    |        |      | •          |     |                            |
|        | 1.10(1)       |    |    |        |      |            |     |                            |
|        | 1.10(2)       |    |    |        |      |            |     |                            |
|        | 1.10(3)       |    |    |        |      |            |     |                            |
|        | 1.10(4)       |    |    |        |      |            |     |                            |
|        | 1.10(5)       |    |    |        |      |            |     |                            |
|        | 1.10(6)       |    |    |        |      |            |     |                            |
|        | 1.10(7)       |    |    |        |      |            |     |                            |
|        | 1.11          |    |    |        |      |            |     |                            |
|        | 1.11(1)       |    |    |        |      |            |     |                            |
|        | 1.11(2)       |    |    |        |      |            |     |                            |
|        | 1.11(3)       |    |    |        |      |            |     |                            |
|        | 1.11(4)       |    |    |        |      |            |     |                            |
|        | 1.11(5)       |    |    |        |      |            |     |                            |
|        | 1.11(6)       |    |    |        |      |            |     |                            |
|        | 1.12          |    |    |        |      |            |     |                            |
|        | 1.12(1)       |    |    |        |      |            |     |                            |
|        | 1.12(2)       |    |    |        |      |            |     |                            |
|        | 1.12(3)       |    |    |        |      |            |     |                            |
|        | 1.12(4)       |    |    |        |      |            |     |                            |
|        | 1.12(5)       |    |    |        |      |            |     |                            |
|        | 1.12(6)       |    |    |        |      |            |     |                            |
|        | 1.13          |    |    |        | ۷.   |            |     |                            |
| Segmer | nti Capisaldi |    |    |        |      |            |     |                            |

Splay

"X - " non e' un dato valido

Capisaldi: X - X(n)

inserire "X - " e usare la gestione automatica

- Non usati x collegamenti [default]
- "splay" flag x battute con capisaldi
- In pianta
- In sezione longitudinale [default: non usati]
- Nelle sezioni trasversali (associate a battuta) sul piano verticale perpendicolare

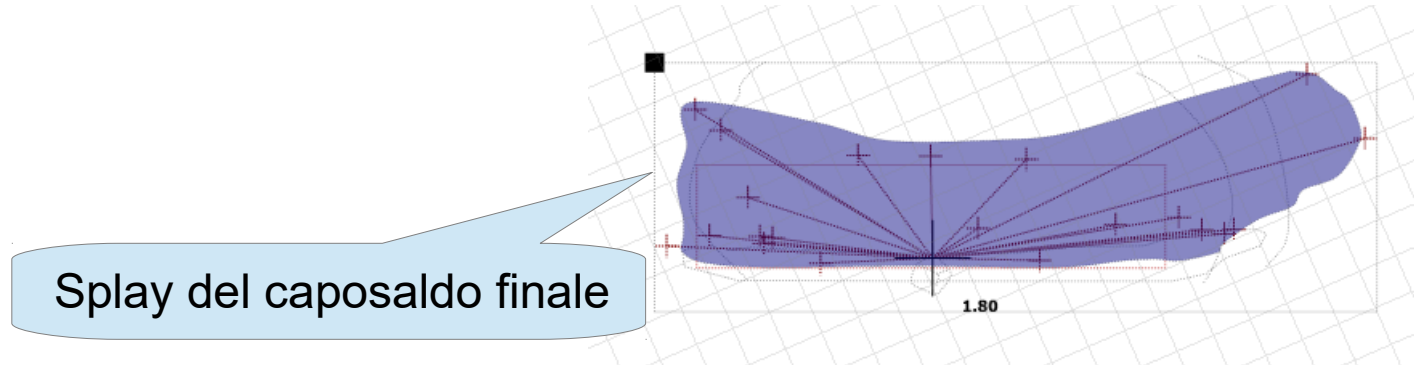

#### Pianta

- Poligonale (dopo il calcolo)
  - LRUD come aree o segmenti

ALT+Click su battuta o caposaldo visualizza I dati

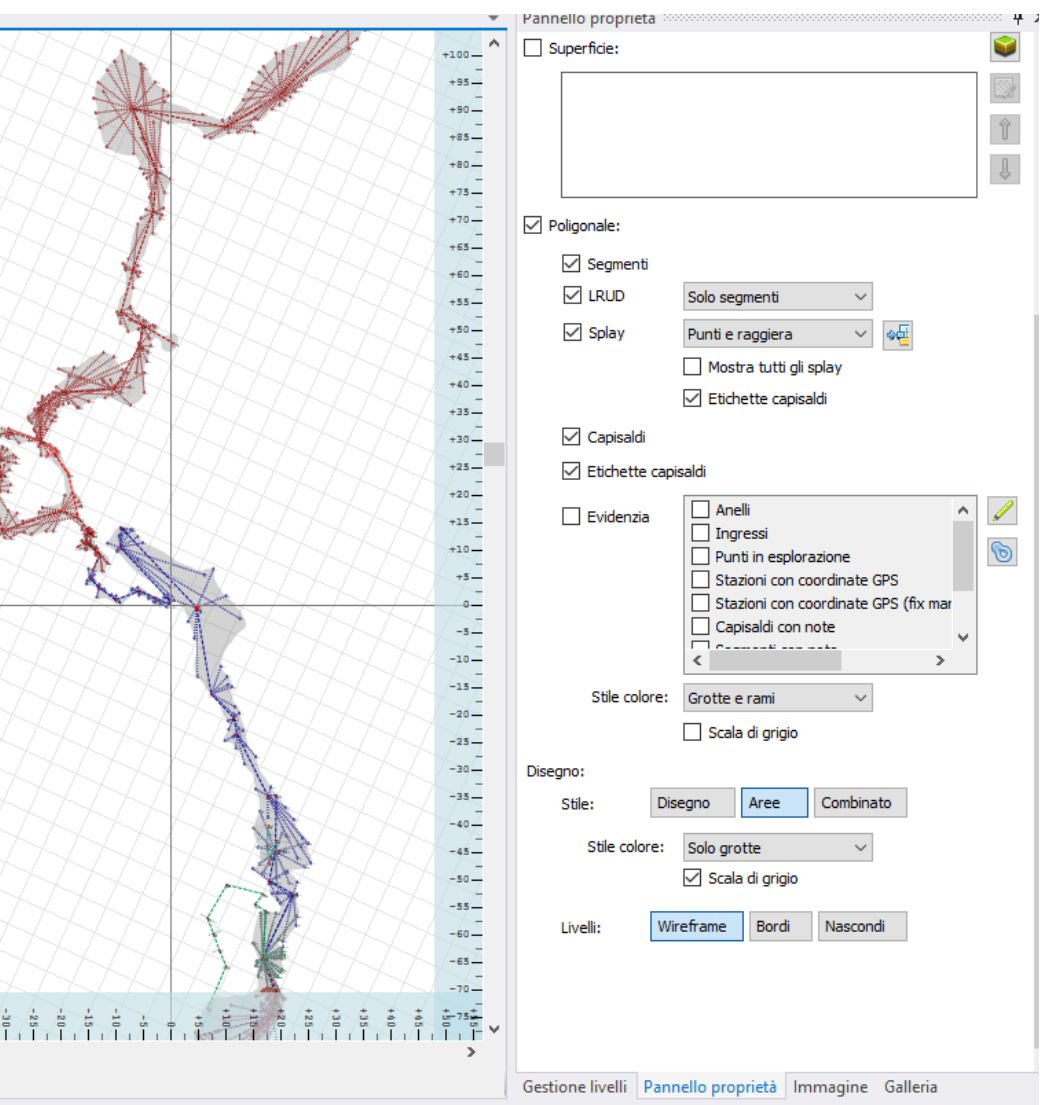

#### Sezione longitudinale

- Correggere la direzione di extend
  - ALT+click o click-dx
- Anelli: devono essere interrotti
  - specificare battuta dove interrompere la riduzione

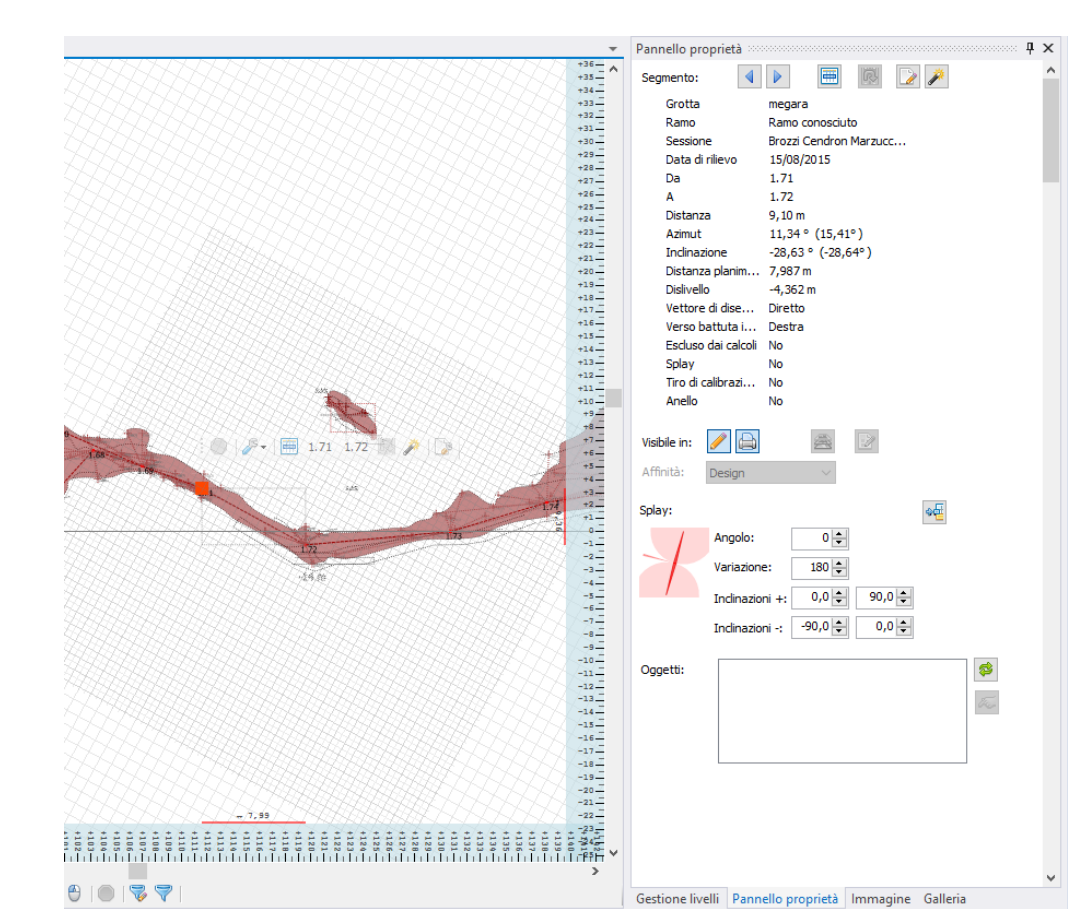

Default extend = right

#### Oggetti del disegno

Importante: lavorare x rami

- Selezionare grotta/ramo
  - per associare gli oggetti disegnati
  - ogni punto collegabile si attacca ad un solo segmento
- Visualizzazione collegamenti
  - Proprieta' / Segmenti
  - Disegno/ Poligonale / Mostra collegamenti
  - Viste / bottone
- Collegamenti possono esser bloccati (arancio)
  - farlo al termine

# Disegno

- A mano libera continuo:
  - selezione oggetto
  - disegno col mouse (tasto-sx)
  - terminare con doppio-click, ESC, bottone rosso
- Per punti
  - bottone

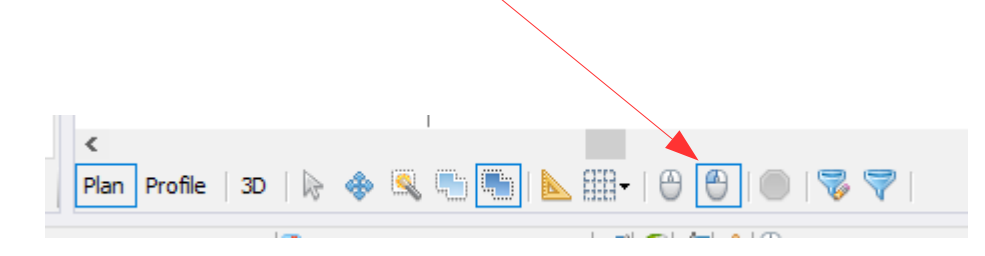

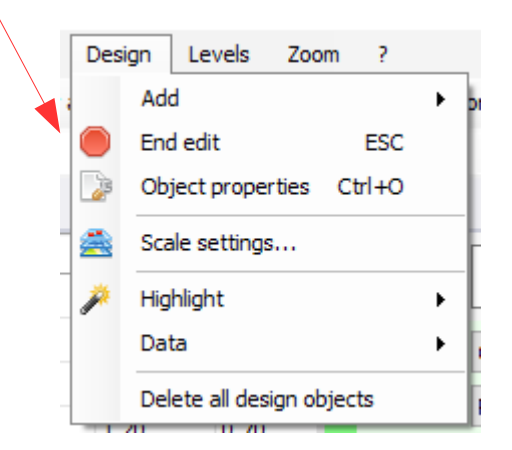

#### Selezione ed editing

- Selezione: click
  - Spostamento: UL corner
  - Ridimenzione: altri corners
  - modifica punto: click ancora

Punto iniziale

#### Livello base

- Inserire sketch o immagini
- ridimensionare e ruotare
- cancellare parti inutili (gomma)

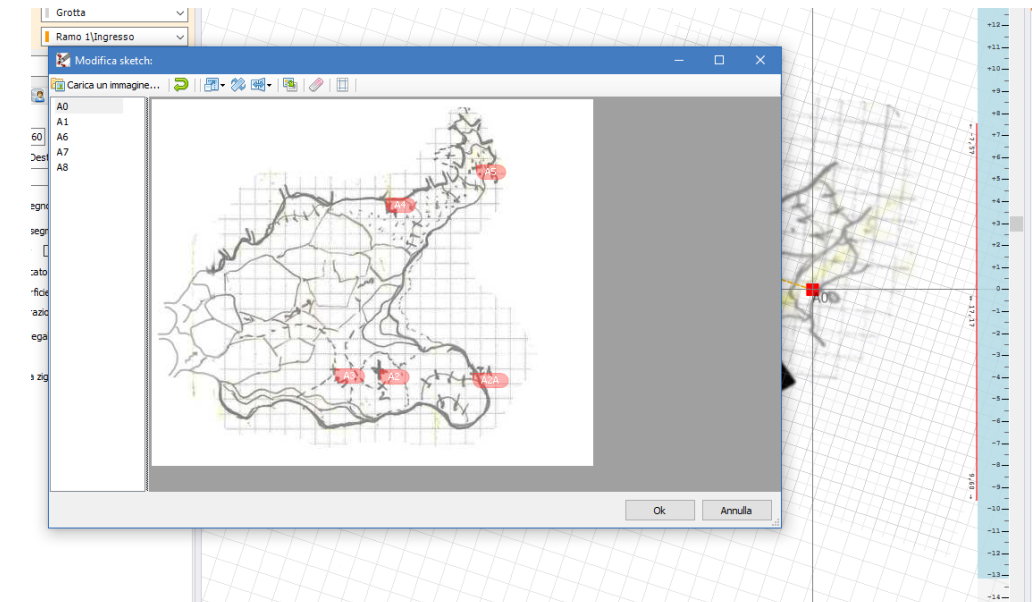

- Capisaldi [\*] (almeno due / no ripetizioni)
  - selezione caposaldo a sinistra
  - doppio-click sul disegno
  - click-dx per eliminarlo
- Proprieta'
  - Riposizione manuale
  - Disattivazione morphing [\*]
  - Modifica capisaldi [\*]

[\*] solo x sketch

#### Livello suolo

- Selezionare tipi riempimento
  - generico
  - argilla
  - ciotoli
- disegnare l'area da riempire con il suolo prescelto

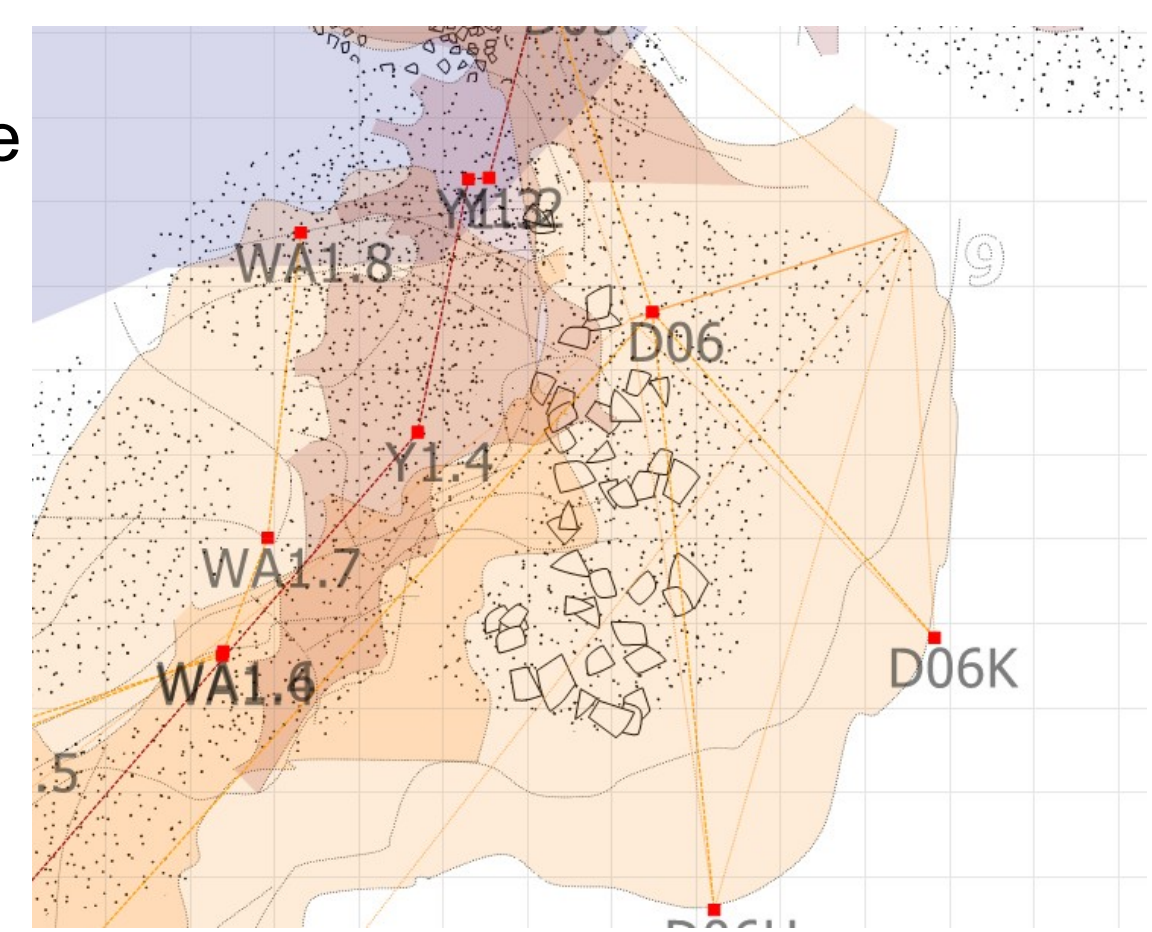

#### Livello acqua

- Un oggetto puo' esser fatto da curve non collegate:
  - Lasciare il tasto sx per interrompere
  - Premere per riprendere
  - Ogni curva e' personalizzabile
  - Operazioni: gestione punti curva, e tipo curva

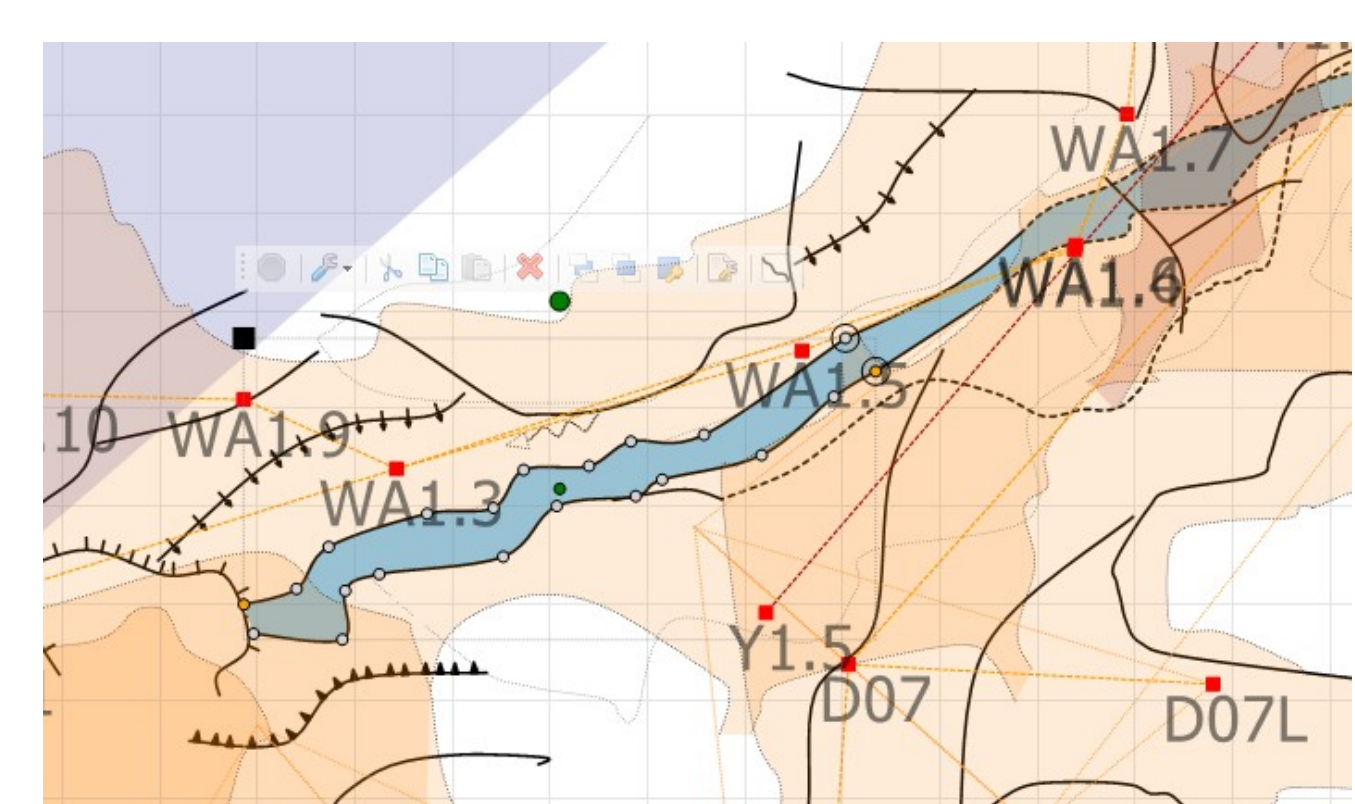

#### Livello rocce

- Prendere gli oggetti clipart e trascinarli nel disegno
- Adattarli in dimensione e forma

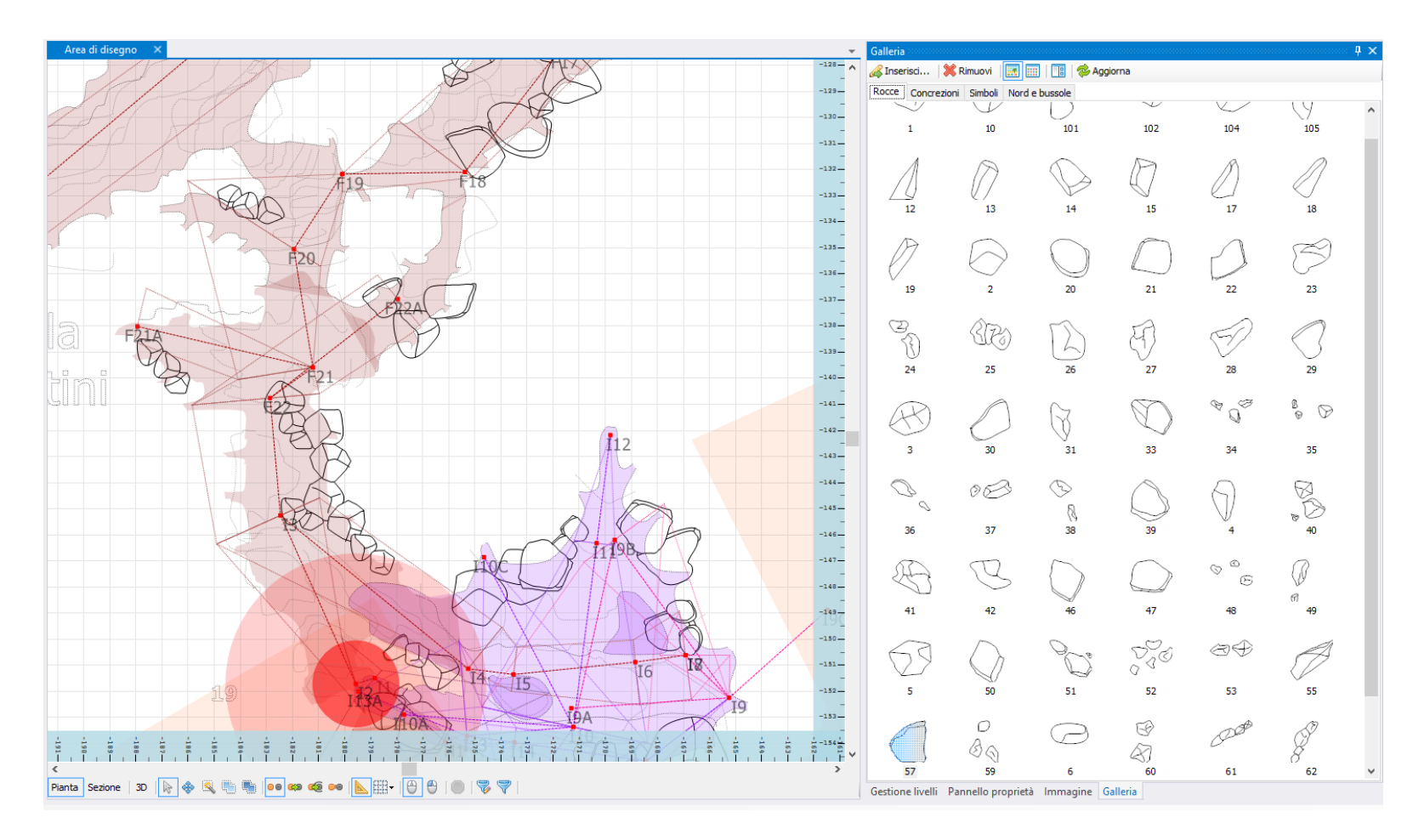

#### Livello soffitto

 ci sono i tipi pozzo e gradiente per poterli combinare bene con le rocce

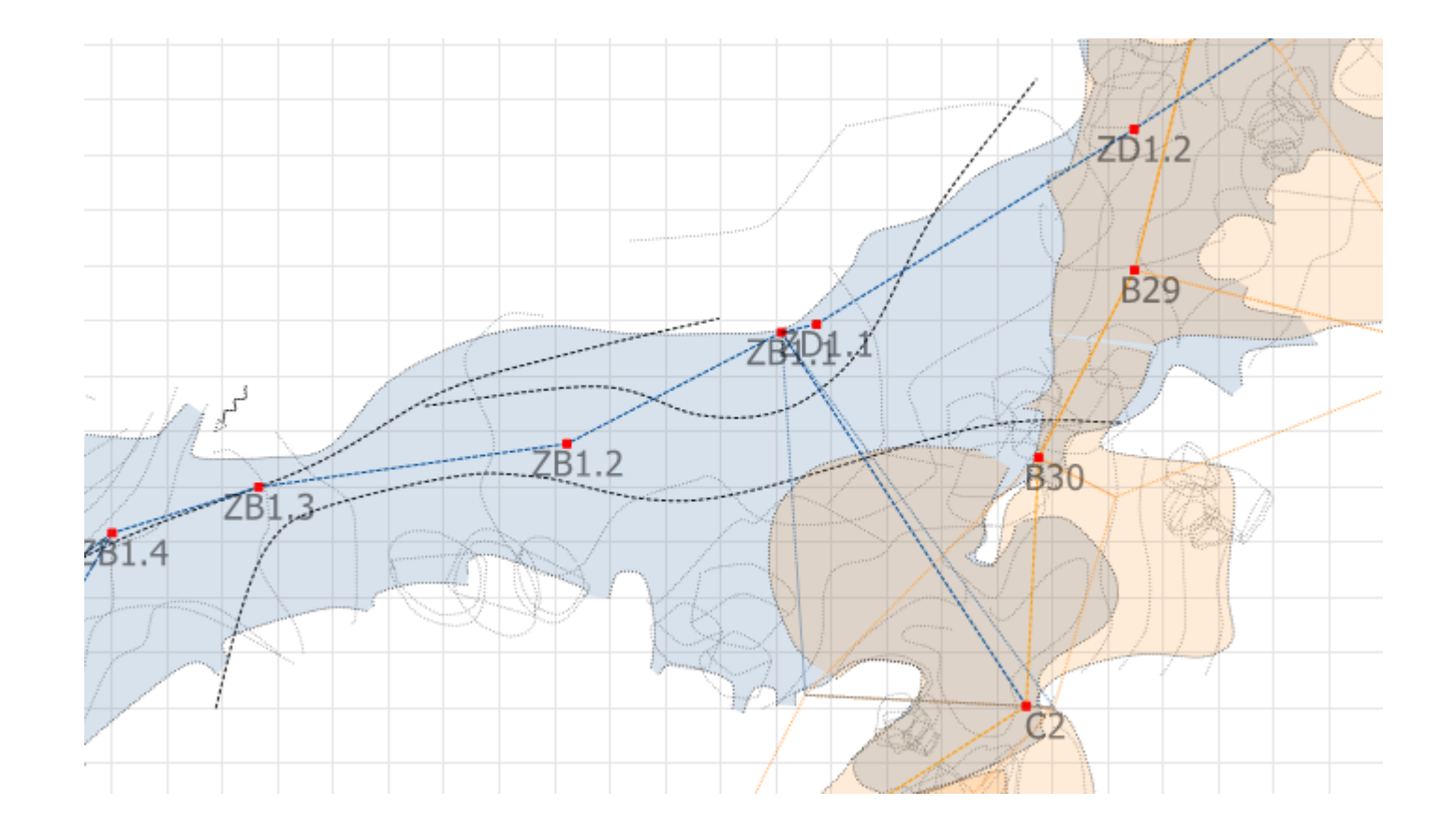

#### Livello bordi

- Pareti (margine cavita')
- Bordi generici
- Clipping
  - Per livelli
  - Per singolo oggetto

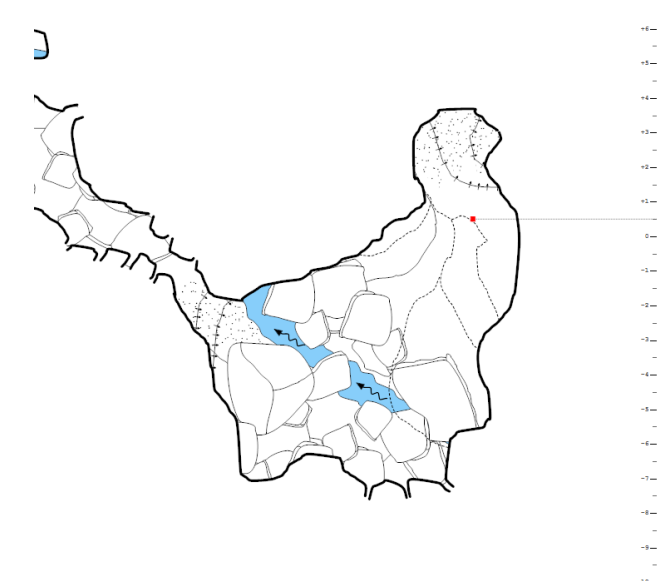

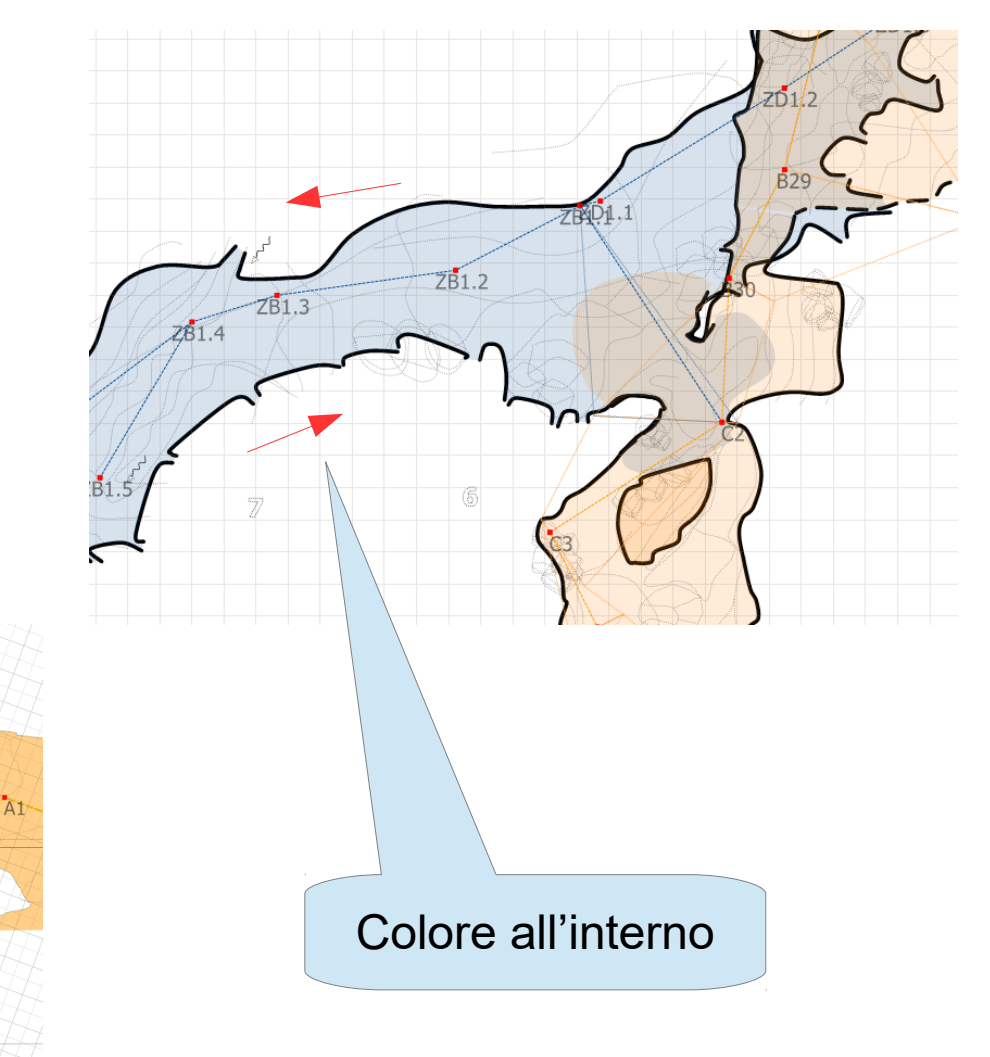

#### Livello simboli

- Simboli
- Testi
- Quote: metrica, altimetrica, dimensioni

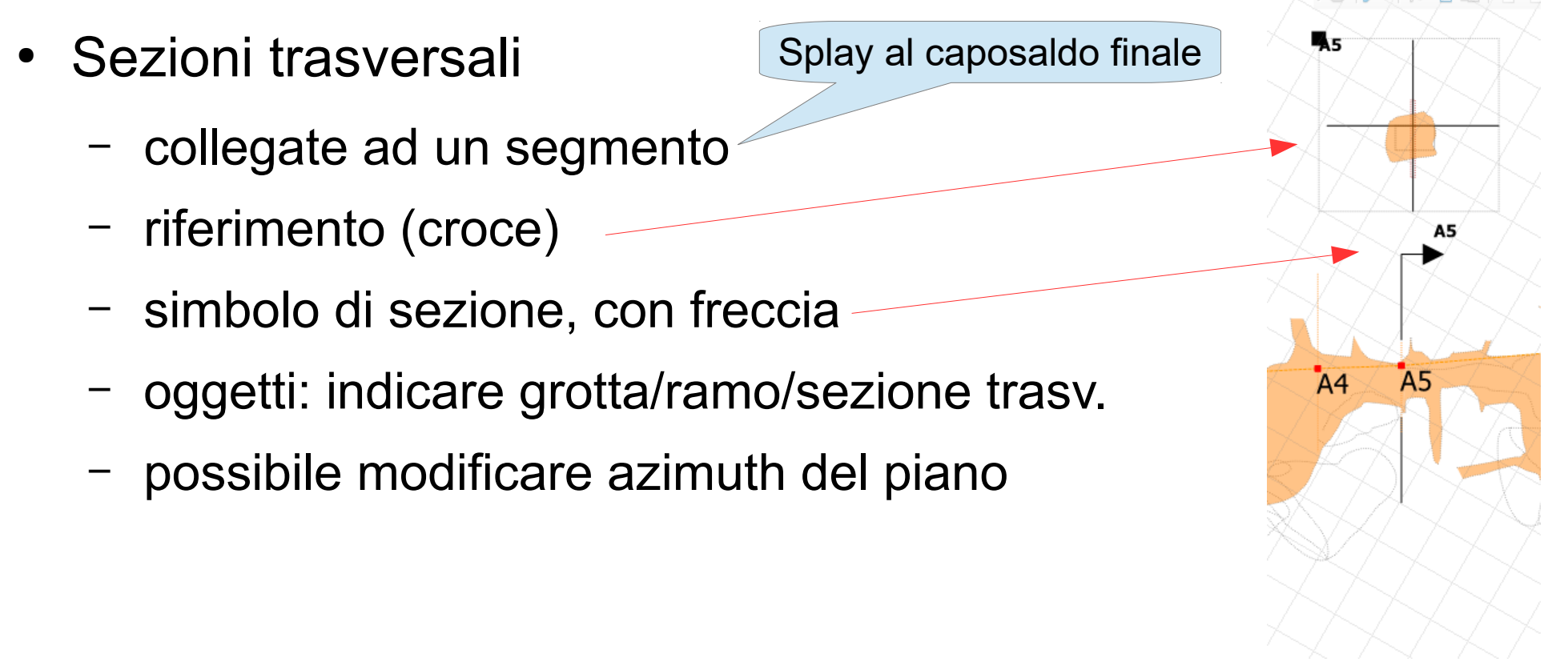

#### Visualizzazione

- evidenziazione di un ramo
- stile combinato (ramo in lavorazione + outlines)

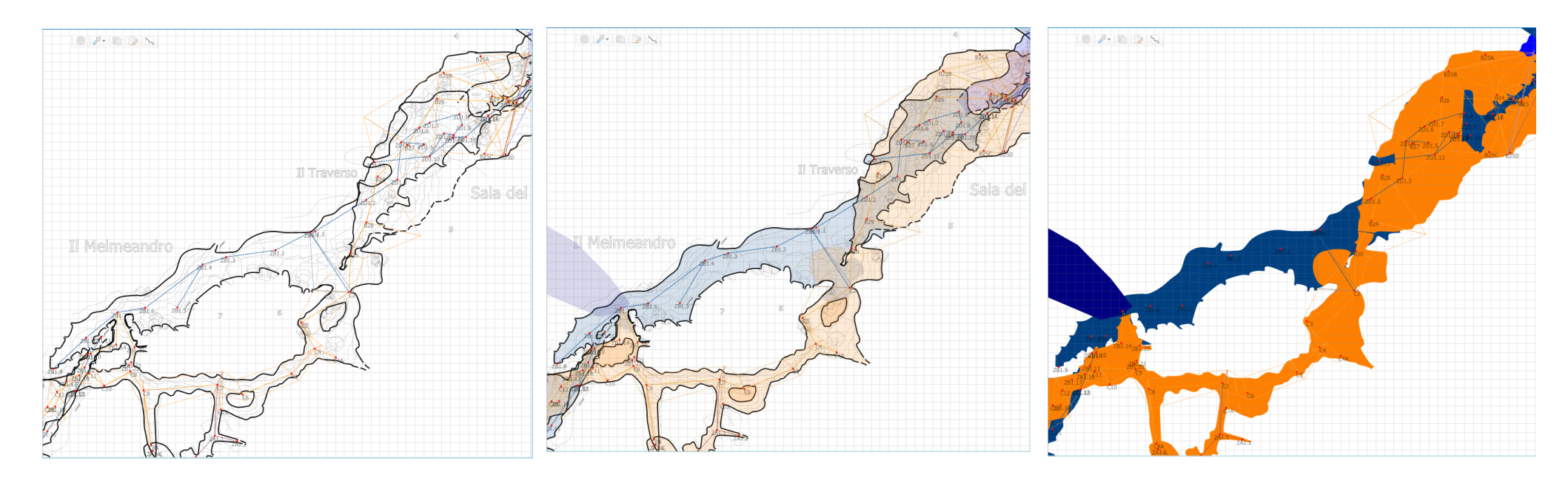

#### Stampa

Pannello di calcolo Scala  $\rightarrow$  dimensione carta

#### • Profilo di stampa

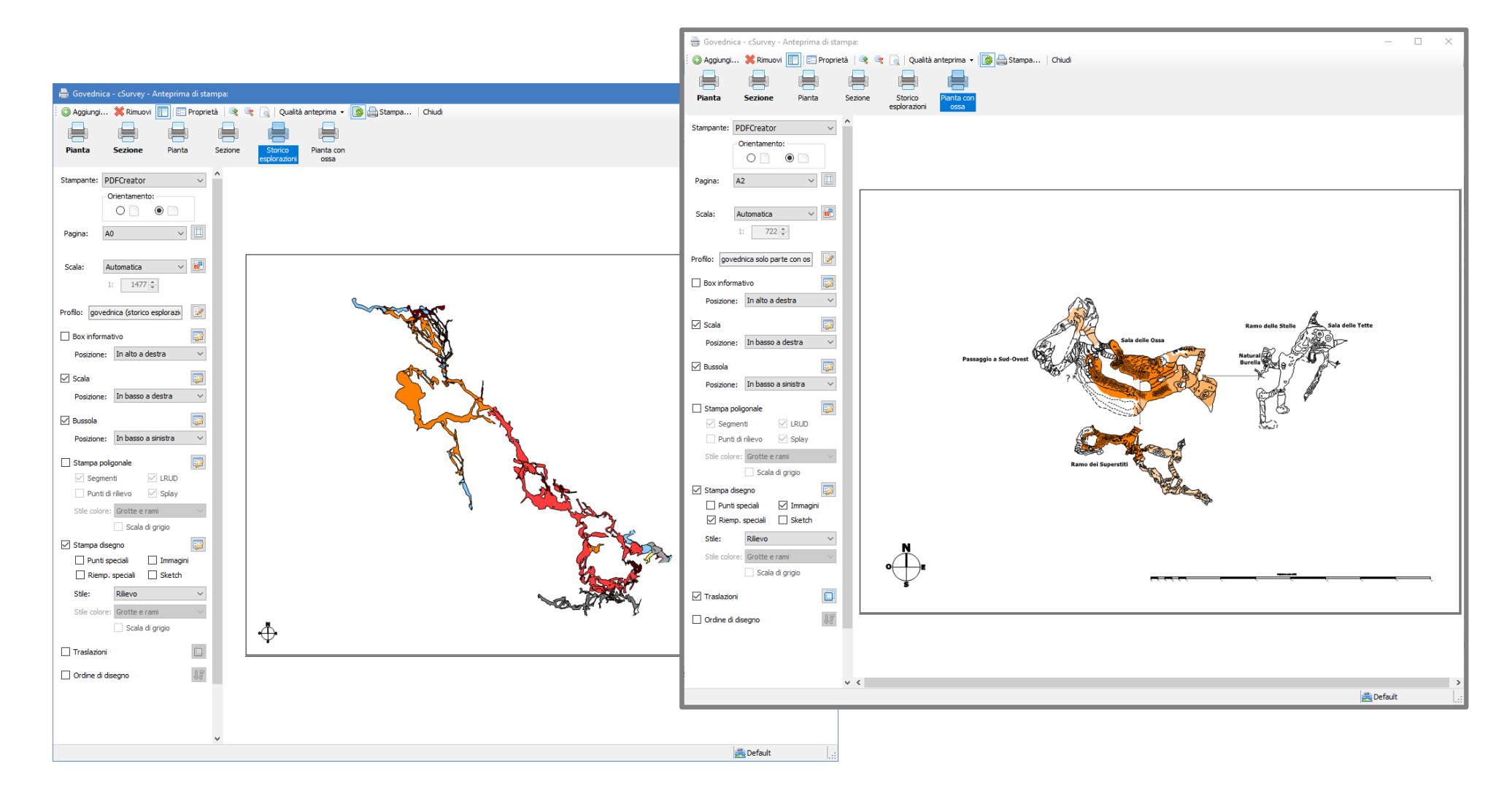

# Stampa (2)

Intestazione: nome, rif. catasto, etc.\*

Per ramo

Linea di riporto

- Scala\*
- Nord (magnetico)\*
- Poligonale
- Disegno •
  - traslazioni
- Profili di visibilita'
  - Per grotta/ramo
  - Con query

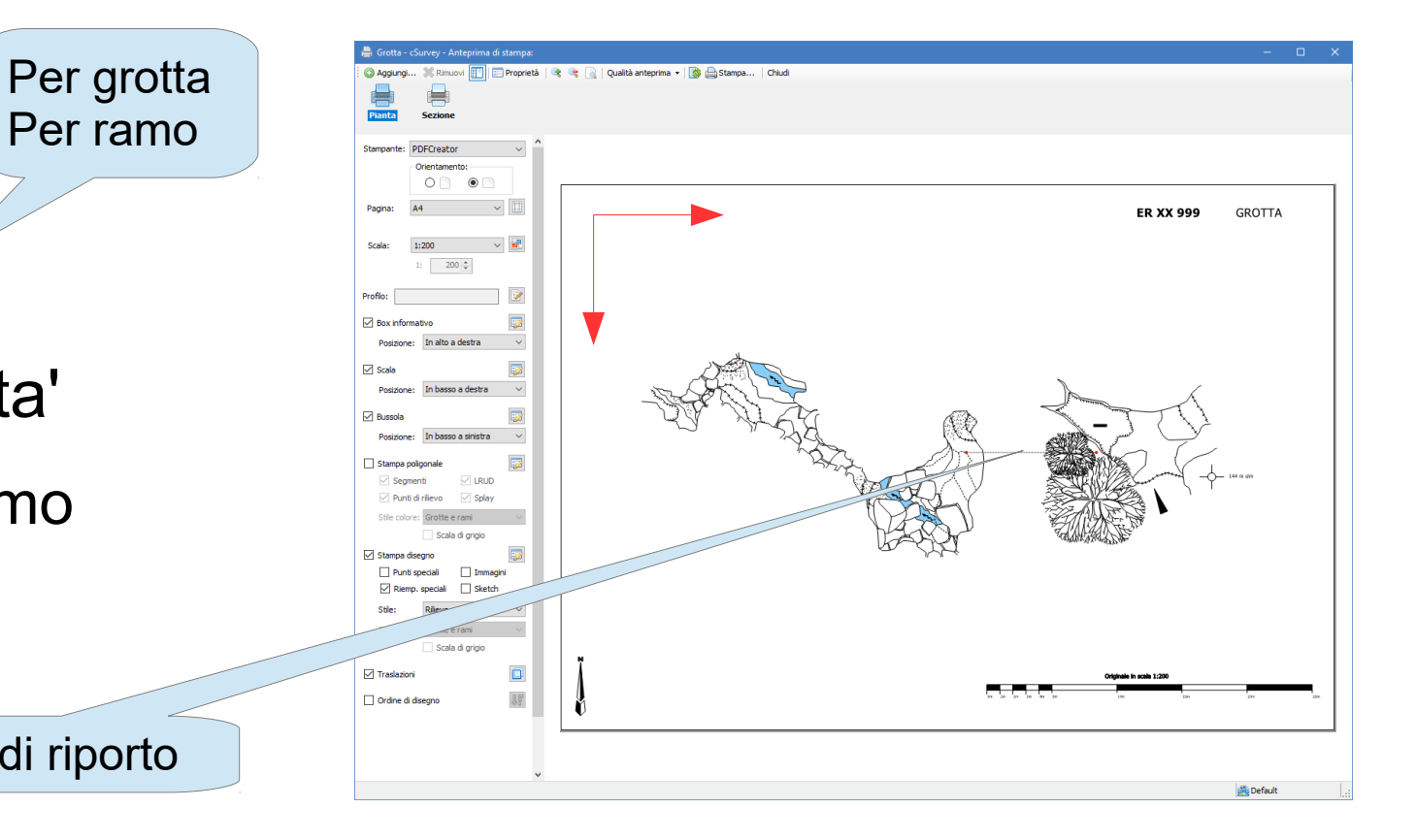

#### Esportazione

- Formato
  - JPEG
  - TIF
  - SVG
  - PNG
  - KML
- Dimensione
  - pixel

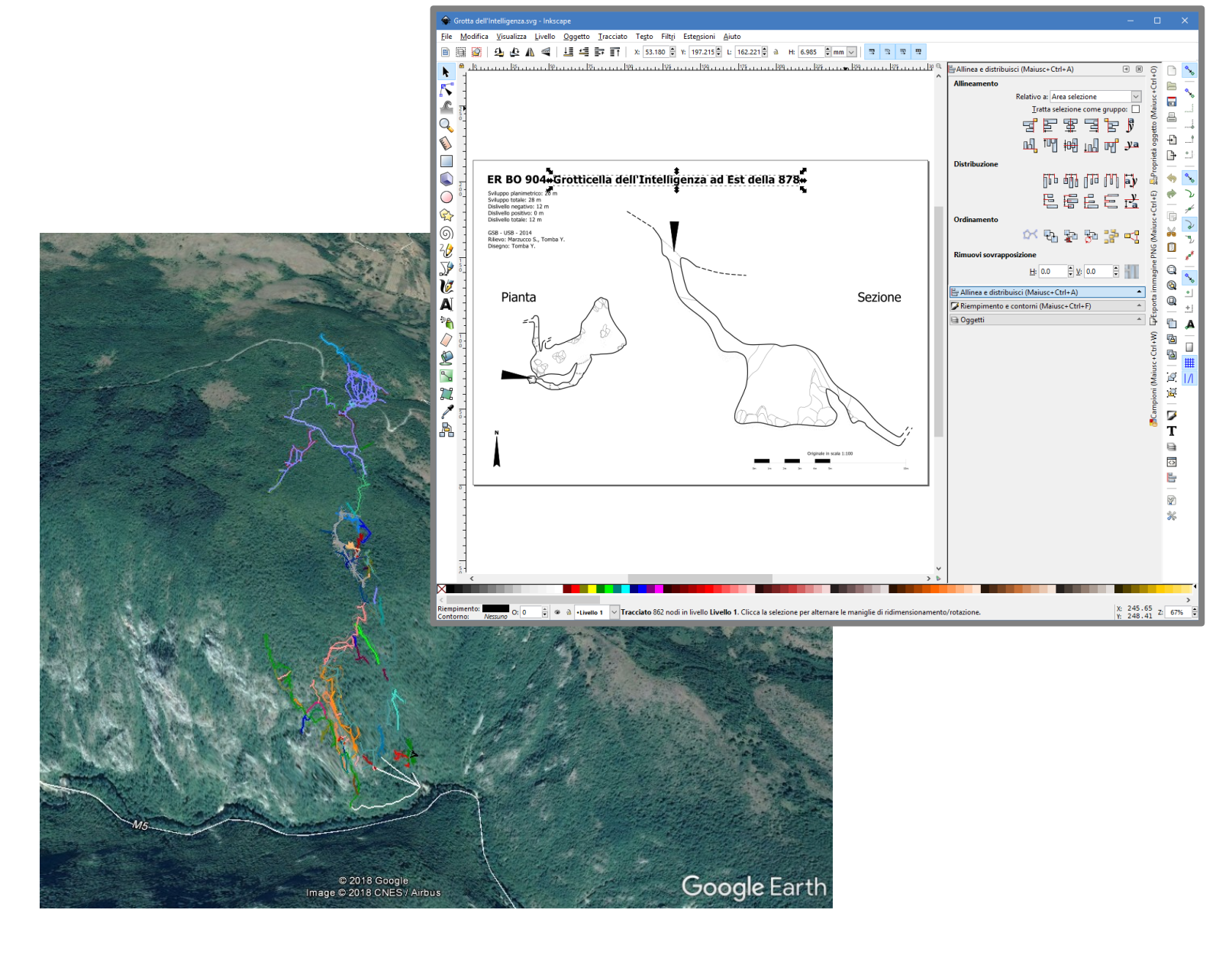

#### Resurvey

#### Segnaposti = capisaldi Collegamenti = battute

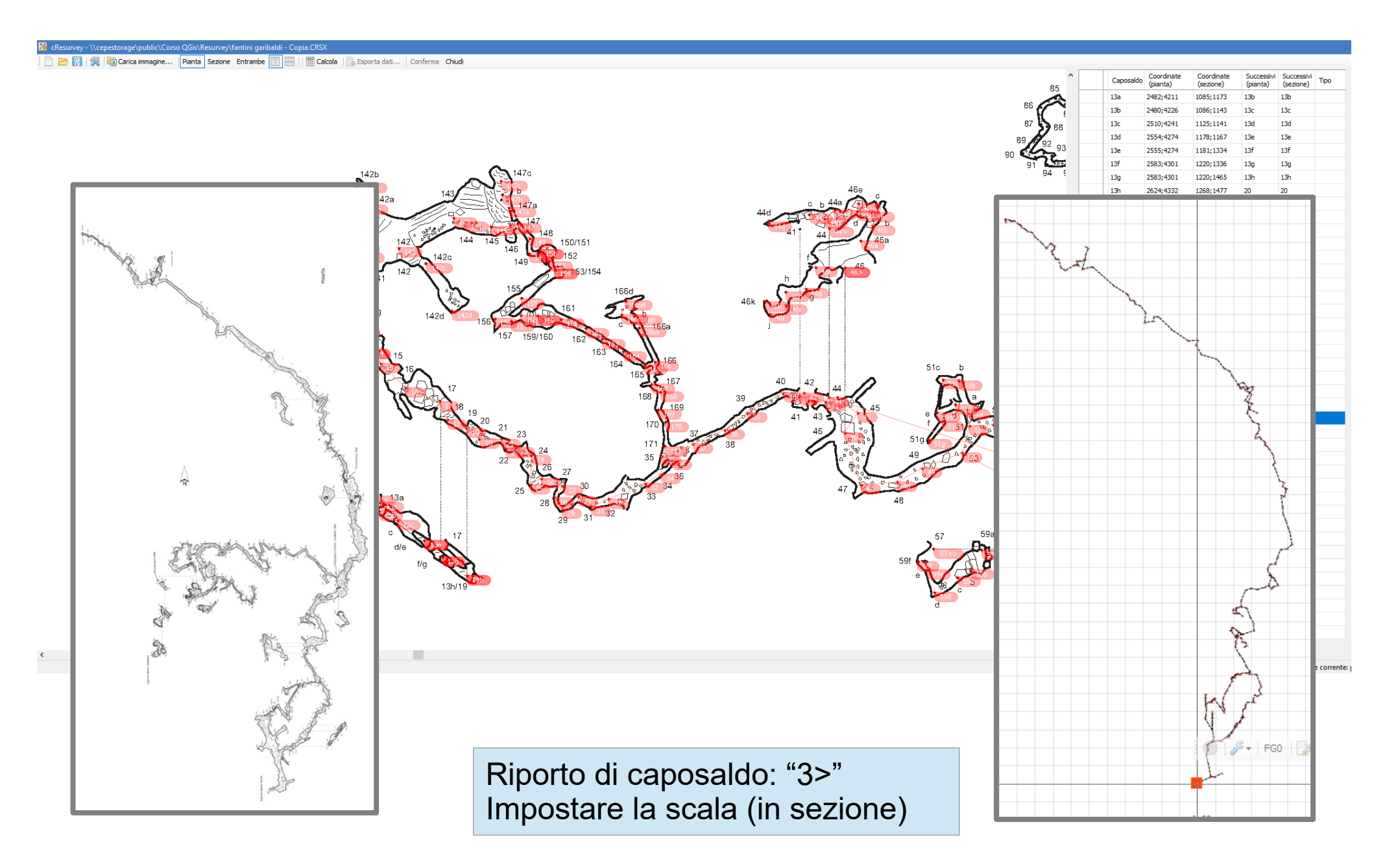

#### DEM e superficie

- Arc Ascii grid
- WGS84/UTM (no PRJ)
- ortofoto (JPG, TIF, PNG + worldfile)

|                                                           | Superficie:                                                                                                    |                                                 |
|-----------------------------------------------------------|----------------------------------------------------------------------------------------------------|-------------------------------------------------|
|                                                           | Aggungi      Aggungi      Aggungi |                                                 |
|                                                           | Dati elevazione Ortofoto WMS elevazione.asc                                                                                                    | े कर्स<br>Nay<br>I                              |
|                                                           | -                                                                                                    | ione<br>rdnate GPS<br>rdnate GPS (fix mar<br>te |
|                                                           | Angolo inferiore sinistro: Long: 11º 11' 38.908" E Lat: 44º 27' 21.779" N<br>Righe: 812 Colorne: 407<br>Cella: 4,439 m<br>Area: 3527 m x 1768 m<br>V                                                                                                    | Combinato                                       |
|                                                           | Ok Amula                                                                                                    | Nascondi                                        |
| 🎽 Pianta Sezione   3D 🕞 🚸 🍭 🐑 🐃 🐽 🚥 🐗 🚥 📐 🌐 - 😭 🕙   🌑   🦁 | Gestione livelli Pannello proprietà 1                                                                                                    | mmagine Galleria                                |

#### 3D

- 3D interno
- Loch

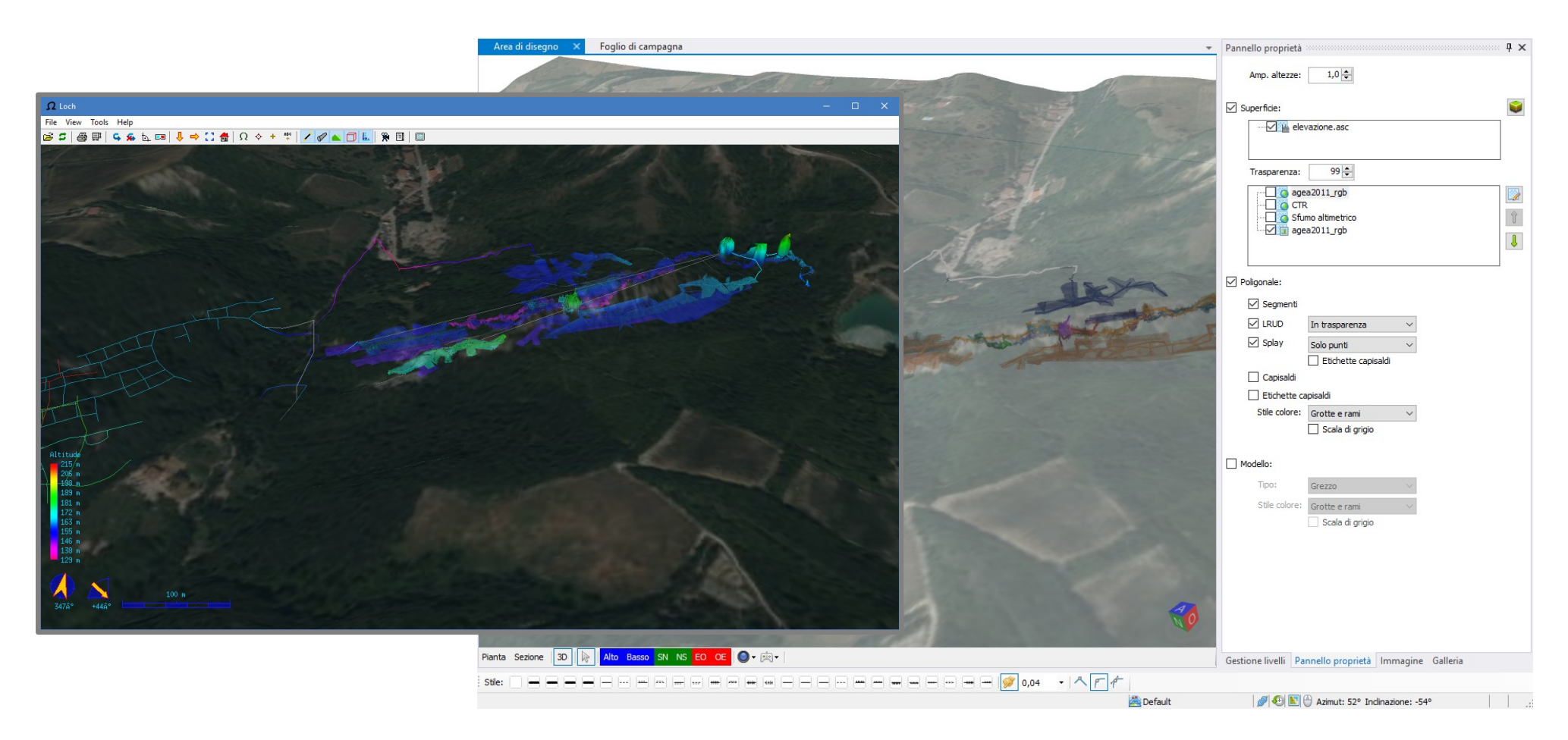

#### Statistiche

- Rilievo / Informazioni
  - sviluppi
  - dislivelli
- Rilievo / Anelli
  - errore singoli anelli
  - errore complessivo
- Orientamento rami
- Distanze fra capisaldi

|                                 |                                                                                                |                                                                                                    |                                                                |                                                                                           |                                                                                |                                                                                 | Grotta:                                                                                              | Gove                                                                                                    | dnica                                                                        |                                                                                                    |                                           | ~      | •                                 |
|---------------------------------|------------------------------------------------------------------------------------------------|----------------------------------------------------------------------------------------------------|----------------------------------------------------------------|-------------------------------------------------------------------------------------------|--------------------------------------------------------------------------------|---------------------------------------------------------------------------------|----------------------------------------------------------------------------------------------------|----------------------------------------------------------------------------------------------------|------------------------------------------------------------------------------|----------------------------------------------------------------------------------------------------|-------------------------------------------|--------|-----------------------------------|
|                                 |                                                                                                |                                                                                                    |                                                                |                                                                                           |                                                                                |                                                                                 | Ramo:                                                                                                |                                                                                                    |                                                                              |                                                                                                    |                                           | ~      |                                   |
|                                 |                                                                                                |                                                                                                    |                                                                |                                                                                           |                                                                                |                                                                                 | Dato                                                                                                 |                                                                                                    |                                                                              |                                                                                                    | Valore                                    |        | ^                                 |
|                                 |                                                                                                |                                                                                                    |                                                                |                                                                                           |                                                                                |                                                                                 | Nome (co                                                                                             | mplesso)                                                                                                    |                                                                              |                                                                                                    | Govednica                                 |        |                                   |
|                                 |                                                                                                |                                                                                                    |                                                                |                                                                                           |                                                                                |                                                                                 | Nome (gr                                                                                             | otta)                                                                                                    |                                                                              |                                                                                                    | Govednica                                 |        |                                   |
|                                 |                                                                                                |                                                                                                    |                                                                |                                                                                           |                                                                                |                                                                                 | Ingresso                                                                                             | principal                                                                                                    | e                                                                            |                                                                                                    | 0                                         |        |                                   |
|                                 |                                                                                                |                                                                                                    |                                                                |                                                                                           |                                                                                |                                                                                 | Latitudine                                                                                           | 2                                                                                                    |                                                                              |                                                                                                    | 43° 46' 26.939" N                         |        |                                   |
|                                 |                                                                                                |                                                                                                    |                                                                |                                                                                           |                                                                                |                                                                                 | Longitudi                                                                                            | ne                                                                                                    |                                                                              |                                                                                                    | 18° 53' 16.346" E                         |        |                                   |
|                                 |                                                                                                |                                                                                                    |                                                                |                                                                                           |                                                                                |                                                                                 | Altitudine                                                                                           |                                                                                                    |                                                                              |                                                                                                    | 587 m                                     |        |                                   |
|                                 |                                                                                                |                                                                                                    |                                                                |                                                                                           |                                                                                |                                                                                 | Dislivello                                                                                           | positivo                                                                                                    |                                                                              |                                                                                                    | 140 m                                     |        |                                   |
|                                 |                                                                                                |                                                                                                    |                                                                |                                                                                           |                                                                                |                                                                                 | Dislivello                                                                                           | negativo                                                                                                    |                                                                              |                                                                                                    | 5 m                                       |        |                                   |
|                                 |                                                                                                |                                                                                                    |                                                                |                                                                                           |                                                                                |                                                                                 | Dislivello                                                                                           | totale                                                                                                    |                                                                              |                                                                                                    | 145 m                                     |        |                                   |
|                                 |                                                                                                |                                                                                                    |                                                                |                                                                                           |                                                                                |                                                                                 | Sviluppo                                                                                             | totale                                                                                                    |                                                                              |                                                                                                    | 9871 m                                    |        |                                   |
|                                 |                                                                                                |                                                                                                    |                                                                |                                                                                           |                                                                                |                                                                                 | Sviluppo                                                                                             | planimetr                                                                                                    | rico                                                                         |                                                                                                    | 8721 m                                    |        |                                   |
| 44.00                           | 5.00                                                                                           | 0.00                                                                                                    |                                                                | L                                                                                         |                                                                                | _                                                                               | Suilunne                                                                                             | minurato                                                                                                    |                                                                              |                                                                                                    | 1060.1 m                                  |        | <b>~</b>                          |
| 60,00                           | 2,00                                                                                           | 15,00                                                                                                    |                                                                | Ramo:                                                                                     | Ramo prine                                                                     | tipale                                                                          |                                                                                                    |                                                                                                    |                                                                              |                                                                                                    |                                           | Chiudi |                                   |
| 83,00                           | 27,00                                                                                          | 13,80                                                                                                    | C                                                              | a: 5                                                                                      | <ul> <li>✓ A:</li> </ul>                                                       | 6                                                                               |                                                                                                    |                                                                                                    |                                                                              |                                                                                                    |                                           | Chiudi |                                   |
| 41,00                           | 13,00                                                                                          | 6,70                                                                                                    | E                                                              | Dati 🙍                                                                                    | Dati agg.                                                                      | Aspetto                                                                         | I F X                                                                                                |                                                                                                    |                                                                              |                                                                                                    |                                           |        | the A                             |
| 74,00                           | 34,00                                                                                          | 5,81                                                                                                    | 0                                                              | istanza                                                                                   | Azimut                                                                         | Inclinazione                                                                    |                                                                                                    | X                                                                                                    | 1 - A                                                                        |                                                                                                    | S < C > C > C > C > C > C > C > C > C > C | rei 🔪  | N T                               |
| 03.00                           | -16.00                                                                                         | 5,70                                                                                                    |                                                                | 3,95                                                                                      | 310,0                                                                          | 11,                                                                             | 00                                                                                                   | $\times$                                                                                                    | 0004                                                                         |                                                                                                    |                                           | TX NJ  |                                   |
| 74,00                           | 44,00                                                                                          | 5,06                                                                                                    | s                                                              | inistra: Des                                                                              | tra: Alto                                                                      | Basso                                                                           |                                                                                                    | XXS                                                                                                    |                                                                              | Hen V                                                                                                    |                                           |        |                                   |
| ,00                             | 19,00                                                                                          | 6,75                                                                                                    | L                                                              | 3,83                                                                                      | 4,31                                                                           | 4,71                                                                            | 0                                                                                                    |                                                                                                    | XP                                                                           |                                                                                                    | XXXX                                      | X(D)X  | $\times$                          |
| 5,00                            | -28,00                                                                                         | 3,33                                                                                                    | V                                                              | erso <mark>di dise</mark> gn                                                              | 0: Destra                                                                      |                                                                                 | × ×                                                                                                  |                                                                                                    | 1                                                                            | CECKE                                                                                                    |                                           | ALL /  |                                   |
|                                 |                                                                                                |                                                                                                    |                                                                |                                                                                           |                                                                                |                                                                                 |                                                                                                    |                                                                                                    |                                                                              |                                                                                                    | × XXX                                     | V MARY | $\sim \sim$                       |
| ) Anelli:                       |                                                                                                |                                                                                                    |                                                                |                                                                                           |                                                                                |                                                                                 |                                                                                                    |                                                                                                    |                                                                              |                                                                                                    |                                           | No Al  | $\mathbb{K}$                      |
| Anelli:                         | edio: 2,90                                                                                     | %                                                                                                    |                                                                |                                                                                           |                                                                                |                                                                                 |                                                                                                    |                                                                                                    |                                                                              |                                                                                                    |                                           |        |                                   |
| Anelli:<br>Errore me<br>Evidenz | edio: 2,90<br>Izia Capos                                                                       | %<br>aldo Er                                                                                                    | rore %                                                         | Errore<br>lineare                                                                         | x                                                                              | Y                                                                               | Z Lu                                                                                                 | unghezza                                                                                                    | n° di<br>capisaldi                                                           | Stazioni                                                                                                    |                                           |        |                                   |
| Anelli:<br>Errore me<br>Evidenz | edio: 2,90<br>Izia Capos<br>41U-/                                                              | %<br>aldo Er<br>A 2,                                                                                                    | rore %<br><b>69%</b>                                           | Errore<br>lineare<br>4,3 m                                                                | X<br>-1,9 m                                                                    | Y<br>-0,7 m                                                                     | Z Lu<br>3,9 m 16                                                                                     | unghezza<br>i0,9 m                                                                                                    | n° di<br>capisaldi<br>9                                                      | Stazioni<br>410,41P,41                                                                                                    |                                           |        |                                   |
| Errore me                       | edio: 2,90<br>Izia Capos<br>41U-/<br>RC12                                                      | %<br>aldo Er<br>A 2,<br>6 2,                                                                                                    | rore %<br>69%<br>59%                                           | Errore<br>lineare<br>4,3 m<br>4,2 m                                                       | X<br>-1,9 m<br>-1,9 m                                                          | Y<br>-0,7 m<br>3,8 m                                                            | Z Lu<br>3,9 m 16<br>0 m 16                                                                           | unghezza<br>i0,9 m 9<br>i2,4 m 9                                                                                                    | n° di<br>capisaldi<br>9                                                      | Stazioni<br>410,41P,41<br>R 105C,R 100                                                                                                    |                                           |        | a rénder (P                       |
| Errore me                       | edio: 2,90<br>zia Capos<br>41U-/<br>RC12<br>R109                                               | %<br>aldo Er<br>A 2,<br>6 2,<br>C 2,                                                                                                    | rore %<br>69%<br>59%<br>59%                                    | Errore<br>lineare<br>4,3 m<br>4,2 m<br>5,6 m                                              | X<br>-1,9 m<br>-1,9 m<br>-2,8 m                                                | Y<br>-0,7 m<br>3,8 m<br>-4,7 m                                                  | Z Lu<br>3,9 m 16<br>0 m 16<br>-1,1 m 21                                                              | unghezza<br>i0,9 m 9<br>i2,4 m 9<br>i6,6 m 1                                                                                                    | n° di<br>capisaldi<br>9<br>17                                                | Stazioni<br>410,41P,41<br>R 105C,R 10<br>R 108C,R 10                                                                                                    |                                           |        | a résulter fé                     |
| Anelli:<br>Errore me<br>Evidenz | edio: 2,90<br>zia Capos<br>410-A<br>RC12<br>R109<br>41Z                                        | % aldo Er A 2, 6 2, C 2, 2, 2,                                                                                                    | rore %<br>69%<br>59%<br>59%<br>58%                             | Errore<br>lineare<br>4,3 m<br>4,2 m<br>5,6 m<br>4,3 m                                     | X<br>-1,9 m<br>-1,9 m<br>-2,8 m<br>-2,2 m                                      | Y<br>-0,7 m<br>3,8 m<br>-4,7 m<br>3,7 m                                         | Z Li<br>3,9 m 16<br>0 m 16<br>-1,1 m 21<br>0,6 m 16                                                  | unghezza<br>i0,9 m 9<br>i2,4 m 9<br>i6,6 m 1<br>i7,8 m 1                                                                                                    | n° di<br>capisaldi<br>9<br>17<br>10                                          | Stazioni<br>410,41P,41<br>R 105C,R 10<br>R 108C,R 10<br>41I,41L,41N                                                                                                    |                                           |        | a résultan fé                     |
| Anelli:<br>Errore me<br>Evidenz | edio: 2,90<br>zia Capos<br>410-/<br>RC12<br>R109<br>41Z<br>BSB20                               | % aldo Er A 2, 6 2, C 2, 2, D 2,                                                                                                    | rore %<br>69%<br>59%<br>59%<br>58%<br>57%                      | Errore<br>lineare<br>4,3 m<br>4,2 m<br>5,6 m<br>4,3 m<br>1,5 m                            | X<br>-1,9 m<br>-1,9 m<br>-2,8 m<br>-2,2 m<br>1,3 m                             | Y<br>-0,7 m<br>3,8 m<br>-4,7 m<br>3,7 m<br>-0,7 m                               | Z Lu<br>3,9 m 16<br>0 m 16<br>-1,1 m 21<br>0,6 m 16<br>-0,3 m 58                                     | unghezza<br>i0,9 m \$<br>2,4 m \$<br>6,6 m \$<br>17,8 m \$<br>1,9 m \$                                                                                                    | n° di<br>capisaldi<br>9<br>9<br>17<br>10<br>7                                | Stazioni<br>410,41P,41<br>R 105C,R 10<br>R 108C,R 10<br>411,41L,41N<br>85817,8581                                                                                                    |                                           |        | a daudaa iii<br>sanaa<br>a taataa |
| Anelli:<br>Errore me<br>Evidenz | edio: 2,90<br>zia Capos<br>41U-/<br>RC12<br>R109<br>41Z<br>BSB20<br>47                         | % aldo Er A 2, 6 2, C 2, 2, 0 2, 0 2, 0 2, 0 2, 0 2, 0 2, 0 2                                                                                                    | rore %<br>69%<br>59%<br>58%<br>57%<br>53%                      | Errore<br>lineare<br>4,3 m<br>4,2 m<br>5,6 m<br>4,3 m<br>1,5 m<br>5,6 m<br>4,5 m          | X<br>-1,9 m<br>-1,9 m<br>-2,8 m<br>-2,2 m<br>1,3 m<br>1,9 m<br>1,7 m           | Y<br>-0,7 m<br>3,8 m<br>-4,7 m<br>3,7 m<br>-0,7 m<br>-5,2 m                     | Z Li<br>3,9 m 16<br>0 m 16<br>-1,1 m 21<br>0,6 m 16<br>-0,3 m 58<br>0,6 m 22                         | unghezza<br>i0,9 m 9<br>i2,4 m 9<br>i6,6 m 1<br>i7,8 m 1<br>i7,8 m 1<br>i2,3 m 1<br>i2,3 m 1<br>i                                                                                                    | n°di<br>capisaldi<br>9<br>9<br>17<br>10<br>7<br>14                           | Stazioni<br>410,41P,41<br>R105C,R10<br>R108C,R10<br>411,41L,41N<br>35817,BSB1<br>46,47,48,49                                                                                                    |                                           |        |                                   |
| Anelli:<br>Errore me<br>Evidenz | edio: 2,90<br>zia Capos<br>410- <i>J</i><br>RC12<br>R109<br>41Z<br>BSB21<br>47<br>RB29.        | % Er<br>A 2,<br>6 2,<br>C 2,<br>D 2,<br>A 2,<br>A 2,                                                                                                    | rore %<br>69%<br>59%<br>58%<br>57%<br>53%<br>53%               | Errore<br>lineare<br>4,3 m<br>4,2 m<br>5,6 m<br>4,3 m<br>1,5 m<br>5,6 m<br>4,5 m<br>0,8 m | X<br>-1,9 m<br>-1,9 m<br>-2,8 m<br>-2,2 m<br>1,3 m<br>1,9 m<br>-1,7 m<br>0.5 m | Y<br>-0,7 m<br>3,8 m<br>-4,7 m<br>3,7 m<br>-0,7 m<br>-5,2 m<br>-2,9 m<br>-0,5 m | Z Lu<br>3,9 m 16<br>0 m 16<br>-1,1 m 21<br>0,6 m 16<br>-0,3 m 58<br>0,6 m 22<br>3,1 m 18             | unghezza<br>i0,9 m \$<br>i2,4 m \$<br>i6,6 m \$<br>i7,8 m \$<br>i7,8 m \$<br>i2,3 m \$<br>11,8 m \$<br>5 m \$<br>11,8 m \$<br>12,5 m \$<br>11,8 m \$<br>12,5 m \$<br>12,5 m \$<br>13,5 m \$<br>14,5 m \$<br>14,5 m \$                                                                   | n°di<br>capisaldi<br>9<br>9<br>17<br>10<br>7<br>14<br>16                     | Stazioni<br>410,41P,41<br>R 105C,R 10<br>R 108C,R 10<br>411,41L,41N<br>35B17,BSB1<br>46,47,48,44<br>RB24,RB25,<br>A0 2 B 3 B                                                                                                    | Lago                                      |        | a dastan P<br>2008                |
| Anelli: Errore me Evidenz       | edio: 2,90<br>zia Capos<br>410-/<br>RC12<br>R109<br>41Z<br>BSB20<br>47<br>RB29<br>RA7A         | %           aldo         Er           A         2,'           6         2,'           C         2,'           Q         2,'           Q         2,'           Q         2,'           Q         2,'           Q         2,'           Q         2,'           Q         2,' | rore %<br>69%<br>59%<br>58%<br>58%<br>53%<br>53%<br>50%<br>33% | Errore<br>lineare<br>4,3 m<br>4,2 m<br>5,6 m<br>4,3 m<br>1,5 m<br>5,6 m<br>4,5 m<br>0,8 m | X<br>-1,9 m<br>-2,8 m<br>-2,2 m<br>1,3 m<br>1,9 m<br>-1,7 m<br>-0,5 m          | Y<br>-0,7 m<br>3,8 m<br>-4,7 m<br>3,7 m<br>-0,7 m<br>-5,2 m<br>-2,9 m<br>-0,5 m | Z Lu<br>3,9 m 16<br>0 m 16<br>-1,1 m 21<br>0,6 m 16<br>-0,3 m 58<br>0,6 m 22<br>3,1 m 18<br>0,3 m 33 | unghezza<br>0,9 m \$<br>12,4 m \$<br>16,6 m \$<br>17,8 m \$<br>1,9 m \$<br>12,3 m \$<br>11,8 m \$<br>3,5 m \$                                                                                                    | n°di<br>capisaldi<br>9<br>17<br>10<br>7<br>14<br>16<br>8                     | Stazioni<br>410,41P,41<br>8105C,R100<br>411,41L,411<br>55817,8581<br>46,47,48,41<br>46,47,48,42<br>824,R825,<br>R42,R825,<br>R42,R83,Rv<br>>                                                                                                    | Lage                                      |        |                                   |
| Anelli:<br>Errore me            | edio: 2,90<br>zia Capos<br>410-4<br>RC12<br>R109<br>41Z<br>BSB20<br>47<br>RB29<br>RA7A         | %           aldo         Er           A         2,'           6         2,           C         2,           0         2,           A         2,           A         2,           A         2,           A         2,           A         2,                                 | rore %<br>69%<br>59%<br>58%<br>53%<br>53%<br>53%<br>33%        | Errore<br>lineare<br>4,3 m<br>4,2 m<br>5,6 m<br>4,3 m<br>1,5 m<br>5,6 m<br>4,5 m<br>0,8 m | X<br>-1,9 m<br>-2,8 m<br>-2,2 m<br>1,3 m<br>1,9 m<br>-1,7 m<br>-0,5 m          | Y<br>-0,7 m<br>3,8 m<br>-4,7 m<br>3,7 m<br>-0,7 m<br>-5,2 m<br>-2,9 m<br>-0,5 m | Z LL<br>3,9 m 16<br>0 m 16<br>-1,1 m 21<br>0,6 m 16<br>-0,3 m 58<br>0,6 m 22<br>3,1 m 18<br>0,3 m 33 | unghezza<br>i0,9 m \$<br>12,4 m \$<br>12,4 m \$<br>12,4 m \$<br>1,6,6 m \$<br>1,9 m \$<br>1,9 m \$<br>1,8 m \$<br>1,8 m \$<br>1,8 m \$<br>1,8 m \$<br>1,8 m \$<br>1,8 m \$<br>1,9 m \$<br>1,9 m | n° di<br>capisaldi<br>9<br>9<br>17<br>10<br>7<br>14<br>16<br>8<br>8          | Stazioni<br>410,41P,41<br>R105C,R10<br>411,41L,41N<br>3SB 17,BSB 1<br>46,47,48,44<br>RB24,RB25,<br>RA2,RA3,RJ \$<br>Applica                                                                                                    | Lago                                      |        |                                   |
| Anelli:<br>Errore me<br>Eviden: | edio: 2,90<br>zia Capos<br>410-7<br>RC12<br>R109<br>41Z<br>BSB21<br>47<br>RB29,<br>RA7A        | %<br>aldo Er<br>A 2,<br>6 2,<br>C 2,<br>2,<br>0 2,<br>2,<br>A 2,<br>A 2,<br>A 2,<br>A 2,                                                                                                    | rore %<br>69%<br>59%<br>59%<br>53%<br>53%<br>53%<br>33%        | Errore<br>4,3 m<br>4,2 m<br>5,6 m<br>4,3 m<br>1,5 m<br>5,6 m<br>4,5 m<br>0,8 m            | X<br>-1,9 m<br>-2,8 m<br>-2,2 m<br>1,3 m<br>1,9 m<br>-1,7 m<br>-0,5 m          | Y<br>-0,7 m<br>3,8 m<br>-4,7 m<br>3,7 m<br>-0,7 m<br>-5,2 m<br>-2,9 m<br>-0,5 m | Z Lu<br>3,9 m 16<br>0 m 16<br>-1,1 m 21<br>0,6 m 16<br>-0,3 m 58<br>0,6 m 23<br>3,1 m 18<br>0,3 m 33 | unghezza<br>0,9 m \$<br>2,4 m \$<br>1,8 m \$<br>1,9 m \$<br>2,2 m \$<br>1,8 m \$<br>1,8 m \$<br>5,5 m \$<br>An                                                                                                    | n° di<br>capisaldi<br>9<br>9<br>17<br>10<br>7<br>14<br>16<br>3<br>3<br>mulla | Stazioni<br>410,41P,41<br>410,41P,41<br>410,41P,41<br>410,412,410<br>85817,8581<br>46,47,48,45<br>8824,8825,<br>842,843,87<br>8<br>46,47,48,45<br>8<br>824,8825,<br>8<br>40,47,48,45<br>8<br>8<br>2<br>4,647,48,45<br>8<br>8<br>2<br>4,647,48,45<br>8<br>8<br>2<br>4,647,48,45<br>8<br>8<br>8<br>8<br>8<br>8<br>8<br>8<br>8<br>8<br>8<br>8<br>8<br>8<br>8<br>8<br>8<br>8<br>8 |                                           |        |                                   |
| Anelli:<br>irrore me<br>Eviden: | edio: 2,90<br>zia Capos<br>410- <i>A</i><br>RC12<br>R109<br>412<br>BSB20<br>47<br>RB29<br>RA7A | %         Er           aldo         Er           A         2,2           G         2,2           Q         2,2           Q         2,2           A         2,2           A         2,2           A         2,3           3,34         0.00                                  | rore %<br>69%<br>59%<br>55%<br>53%<br>53%<br>33%               | Errore<br>4,3 m<br>4,2 m<br>5,6 m<br>4,3 m<br>1,5 m<br>5,6 m<br>4,5 m<br>0,8 m            | X<br>-1,9 m<br>-2,8 m<br>-2,2 m<br>1,3 m<br>1,9 m<br>-1,7 m<br>-0,5 m          | Y<br>-0,7 m<br>3,8 m<br>-4,7 m<br>3,7 m<br>-0,7 m<br>-5,2 m<br>-2,9 m<br>-0,5 m | Z Lu<br>3,9 m 16<br>0 m 16<br>-1,1 m 21<br>0,6 m 16<br>-0,3 m 58<br>0,6 m 22<br>3,1 m 18<br>0,3 m 33 | unghezza<br>i0,9 m \$<br>i2,4 m \$<br>i7,8 m 1<br>i7,8 m 1<br>i7,8 m                                                                                                    | n° di<br>capisaldi<br>9<br>17<br>10<br>7<br>14<br>16<br>8<br>8<br>mulla      | Stazioni<br>410,41P,41<br><b>105C,R10</b><br>R108C,R104<br>HII,411,41N<br>38817,8581<br>46,47,48,42<br>R42,4R23,<br>R42,R43,R1<br>×<br>Applica                                                                                                    |                                           |        |                                   |